## วิธีลงทะเบียน เข้าอบรมหรือเข้าร่วมประชุมของสมาคม <sub>HRA</sub>

 <u>ให้คลิกที่ลิงค์ที่สมาคมส่งให้</u>ในแต่ละเรื่องที่จะเข้าไปลงทะเบียน เช่น สามารถจองที่นั่งได้ที่ลิงค์ด้านล่าง

http://goo.gl/forms/IE08ULv0pQzM4ma92

หรือ Copy ลิงค์ไปวางใน web browser ก็ได้ ใช้ Google Chrome จะกรอกง่ายกว่า

2. ก็จะเข้ามาที่หน้าละทะเบียน ให้กรอกรายละเอียด โดยเฉพาะหัวข้อที่มีเครื่องหมาย\*

| ← → C ▲ https://docs.google.com/fo<br>3 was ♥ Free Hotmal ♥ Getting Started @# Latest | rms/d/1NoGSLPDI415G11VjuuiLLTDXQIellqAm0eWvHNSMzqM/viewform7c=08xv=1<br>Headines 🕜 Suppested Sites 💿 Web Sice Galey 📗 sinstram IZ 🔍 mvSam 🌱 Google usaman | 🖈 📕 🔹 🚺 🔹 🚺 🗄 ünstein Euro |
|---------------------------------------------------------------------------------------|----------------------------------------------------------------------------------------------------|----------------------------|
|                                                                                       | aงทะเบียนเข้าร่วมประชุม HRA (14 ก.ค.<br>59)<br>wateranderstaterpersoner HRA thetwilden n a 200<br>"เราะ                                                   |                            |
| 🕅<br>Arstant 🥝 💟 🎇 🔀                                                                  | ข้อผลิตต่อ *                                                                                                    | EN 2 1 10 10 4-45 PM       |

3. หลังจากกรอกเสร็จให้กดที่ปุ่มส่ง

| uas 🐴 Free Hotmail 🎓 Getting Started 🚥 | i Latest Headlines 🏾 🖉 Suggested Sites 🔄 Web Site Gallery 📄 thishann IE 🔅 maifain 🦓 Google sularnam            | 🖬 มีกมาร์ |
|----------------------------------------|----------------------------------------------------------------------------------------------------|-----------|
|                                        | ขึ้อผู้เข้าร่วมประชุม                                                                                          |           |
|                                        | ศำคอบของคุณ                                                                                                    |           |
|                                        | ผู้เข้าร่วมประชมคนที่ 2                                                                                        |           |
|                                        | นื้อผู้เข้าร่วมประชุม                                                                                          |           |
|                                        | ศำคอบของคุณ                                                                                                    |           |
|                                        | ชื่อผลิตต่อ *                                                                                                  |           |
|                                        | สารอบของคุณ                                                                                                    |           |
|                                        | E-mail *                                                                                                    |           |
|                                        | ศำหอมของคุณ                                                                                                    |           |
|                                        | เบอร์โทร                                                                                                    |           |
|                                        | ทำตอบของคณ                                                                                                    |           |
|                                        | ส่ง                                                                                                    |           |
|                                        | า่านสะการแน Google ฟอร์น                                                                                       |           |
|                                        |                                                                                                    |           |
|                                        | เนลหานมาะดูกสรางชนกรองเอย uoogle รายงานกรสะนัด - ขอกำหนอไม่การให้บริการ - ขอกำหนอเพิ่มเต็ม<br>Generale Engrave |           |

4. หลังจากกดปุ่มส่ง ให้ท่านตรวจสอบว่ามีรายชื่อหรือไม่โดยคลิกที่

| C û î https://docs.google.com<br>îi ueal 12 Pree Hotmail @ Getting Started 1038 La | fforms (f) (ottoSignyP2) (Da22), SSOymov-OOXg03, WeekkifformBespone<br>net Needen:     // Soppred Ster.  | 🚖 📕 • 🕅 🌢 🕼 |
|------------------------------------------------------------------------------------|----------------------------------------------------------------------------------------------------|-------------|
|                                                                                    | ลงทะเบียนเข้าร่วมประชุม HRA (9 มิ.ย.<br>59)<br><sup>มอรอเลส!</sup><br>เราซียิชศ์คราชอยจดตร <i>ัด</i> ย์ว |             |
|                                                                                    | vichdertvfuste 600gie tiche gtuzzanssaga<br>Google Forms                                                 |             |

 ที่1 ให้สกอล์ลงมาด้านล่างสุดเพื่อตรวจสอบชื่อบริษัทว่ามีหรือไม่ และ23 ให้สกอล์มาล่างสุด เพื่อตรวจสอบชื่อว่ามีอยู่หรือไม่

| $\leftrightarrow$ $\Rightarrow$ | C 🏠 🔒 https://docs.google.com/forms/d/1oXG6SIQmyPzIHZkaZ26LS62Oymw5-0JdQrXsLWw9IK8/viewanalytics?usp=form_confirm 🛃                  | 7 📕 | • 8       |                 |
|---------------------------------|----------------------------------------------------------------------------------------------------|-----|-----------|-----------------|
| 🔢 แอป 🕻                         | j Free Hotmail 🦚 Getting Started 🚥 Latest Headlines 🌔 Suggested Sites 🧧 Web Slice Gallery 📗 វោរយ៉ាងកា IE 🌼 ការសំទាំង 🎝 Google យងគោង។ |     |           | 📗 มีคมาร์คอื่นฯ |
| ดูค่าดอบทั้ง                    | илы                                                                                                    |     |           |                 |
| ข้อมูล                          | สรป                                                                                                    |     |           |                 |
|                                 |                                                                                                    |     |           |                 |
|                                 | ไรปภาพไ                                                                                                    |     |           |                 |
|                                 | 50                                                                                                    |     |           |                 |
|                                 | ชื่อบริมัท                                                                                                    |     |           |                 |
|                                 | KOHBYO (Thailand) Co.,Ltd.                                                                                                    |     |           |                 |
|                                 | FAMELINE PRODUCTS CO., LTD.                                                                                                    |     |           |                 |
|                                 | Howa (Thailand) Co, Ltd.                                                                                                    |     |           |                 |
|                                 | Thai Seat Belt                                                                                                    |     |           |                 |
|                                 | ATP30 PUBLIC COMPANY LIMITED                                                                                                    |     |           |                 |
|                                 | Saginomiya (Thailand) Co.,Ltd.                                                                                                    |     |           |                 |
|                                 | илили                                                                                                    |     |           | 1               |
|                                 | ผู้เข้าร่วมประชุมคนที่ 1                                                                                                    |     |           |                 |
|                                 | น.ส.อาทิดยา แสนหลวง                                                                                                    |     |           |                 |
|                                 | PORNSUDA LIMPRAPAN                                                                                                    |     |           |                 |
|                                 | Jiraporn Chueasa                                                                                                    |     |           |                 |
|                                 | คุณจารุ จิตจำรัสรัตน์                                                                                                    |     |           |                 |
|                                 | วัชระพงษ์ เสนาจอหอ                                                                                                    |     |           |                 |
|                                 | นายธรัชชัย ธรรมสีหา                                                                                                    |     |           |                 |
|                                 | กหกหก                                                                                                    |     |           | 2               |
| 1                               | ผู้เข้าร่วมประชุมคนที่ 2                                                                                                    |     |           |                 |
|                                 | Ms.Orawan Unruan                                                                                                    |     |           |                 |
|                                 | RUNGRAT RITPRAPAKORN                                                                                                    |     |           |                 |
|                                 | นายภูวดล กิจจักษา                                                                                                    |     |           |                 |
|                                 | นางอรดี เจริญสุข                                                                                                    |     |           |                 |
|                                 | Ms.Warinya Sopipong                                                                                                    |     |           |                 |
|                                 | คุณมาลัย สังฆ์เงิน                                                                                                    |     |           |                 |
|                                 | อหอง                                                                                                    |     |           | 3               |
| Start                           | A T TO THE THE THE THE THE THE THE THE THE THE                                                                                       | *   |           | 2:06 PM         |
|                                 |                                                                                                    | 1.0 | 1 CO 1 ES | 08-Jul-16       |

์ ติดป<sup>ั</sup>ญหาให้แจ้งกลับวัชระ <u>watchara@dmet.co.th</u> ครับ